## Office 2016/2019/2021 és Visio/Project aktiválása telefonon

Bizonyos esetekben technikai okokból előfordulhat, hogy az Office terméket online nem sikerül aktiválni. Jellemzően azt a hibaüzenetet kapja, hogy az adott termékazonosító kulccsal elérte az aktiválások maximális számát, de egyéb hibaüzenetet is kaphat.

Ilyen esetben **a telefonos aktiválást kell választani** az aktiválási képernyőn, **amelyet a hibaüzenet alján lévő "vissza" gomb megnyomásával érthet el.** A jelenség abban az esetben is előfordulhat, ha a számítógépen korábban már volt más verziójú, illetve kiadású Office program (pl. Office 365, Microsoft 365, Office 2013...), vagy valamilyen egyéb Office komponens előtelepítve és/vagy aktiválva. A korábbi Office kiadásokat, illetve egyéb Office előtelepítést távolítsa el a Windows programkezelőben.

Érintett programok: Excel, Word, Outlook, PowerPoint, OneNote

**Megjegyzés:** A probléma csak azoknál a felhasználóknál jelentkezik, akik nem fizettek elő az Office-ra, hanem az egyszer megvásárolható terméket használják.

Amennyiben a telefonos aktiválást választva az "Ez a termék már nem aktiválható telefonon" hibaüzenet jelenik meg, akkor hagyja figyelmen kívül az üzenetet és az aktiváláshoz hívja a +36 (80) 018 749 automata telefonszámot. Az 80-as telefonszámot ajánlott hívni, mert ebben az esetben a rendszer egyből a termékaktiválási telefonmenübe kapcsol. A telefonos aktiválás közben legyen megnyitva az Office aktiválási varázsló képernyő mert szükség lesz rá. A telefon automatikusan végig vezeti az aktiváláson, nem kell élő emberrel beszélni. Amennyiben az automata azt mondja átkapcsol, akkor is egy automata veszi át.

1. Az varázslóban válassza a "Telefonon" lehetőséget, majd a "Tovább" gombot.

| Microsoft Office Aktiválás varázsló                                                               |                                                            | ×                                                                |
|---------------------------------------------------------------------------------------------------|------------------------------------------------------------|------------------------------------------------------------------|
| Microsoft Office Professional Plus 2016                                                           |                                                            | Office                                                           |
| Aktiválás varázsló                                                                                |                                                            | Unice                                                            |
| Köszönjük, hogy telepítette a(z) Microso<br>Office e példányának hitelesítéséhez akt<br>lépésein. | ft Office Professional Plus<br>iiválásra van szükség. A va | 2016 alkalmazást. A Microsoft<br>rázsló végigvezeti az aktiválás |
| Hogyan szeretné aktiválni a szoftvert?<br>Olinterneten (javasolt)<br>Oliefonon                    |                                                            |                                                                  |
|                                                                                                   |                                                            |                                                                  |
| Ha csak később szeretné aktiválni a szof<br>licenc érvényét veszti. További tudnivalól            | tvert, még 29 napig futtat<br>kat a súgóban talál.         | hatja, azután a rá vonatkozó                                     |
| Ha csak később szeretné aktiválni a szof<br>licenc érvényét veszti. További tudnivalól            | tvert, még 29 napig futtat<br>kat a súgóban talál.         | hatja, azután a rá vonatkozó<br>Adatvédelmi nyilatkozat          |

 Az Aktiválás varázsló 1. lépésében válassza ki az országát/régióját, majd hívja fel a termékaktiválási központot a képernyőn megjelenő +36 (80) 018 749 telefonszámon, majd értelemszerűen kövesse a telefonautomata utasításait.

| A szoftver telefonon történő aktiválásához hajtsa végre az alábbi lépéseket.<br>1. lépés: Válassza ki azt az országot/régiót, a <u>h</u> ol tartózkodik, és hívja a termékaktiválási<br>központot a régióhoz tartozó számok valamelyikén.<br>ország/régió kiválasztása<br>2. lépés: Amikor a program kéri, adja meg a következő telepítési azonosítót:<br>4177841 1364195 4554894 0837746 3841091 7424151 9867323 3580214 481464:<br>3. lépés: Adja meg a jóváhagyási azonosítót:<br>A B C D E F G H | Aktiválás              | varázsló                                                                                                    |                                                |                                                      |                                         |                                 |                               | 1.5                        |                  | ~   |  |
|----------------------------------------------------------------------------------------------------|------------------------|----------------------------------------------------------------------------------------------------|------------------------------------------------|------------------------------------------------------|-----------------------------------------|---------------------------------|-------------------------------|----------------------------|------------------|-----|--|
| <ul> <li>1. lépés: Válassza ki azt az országot/régiót, a<u>h</u>ol tartózkodik, és hívja a termékaktiválási központot a régióhoz tartozó számok valamelyikén.</li> <li>ország/régió kiválasztása</li> <li>2. lépés: Amikor a program kéri, adja meg a következő telepítési azonosítót:<br/>4177841 1364195 4554894 0837746 3841091 7424151 9867323 3580214 481464:</li> <li>3. lépés: Adja meg a jóváhagyási azonosítót:</li> <li>A B C D E F G H</li> </ul>                                         | A szoftve              | r telefonon történő aktiválásához hajtsa végre az alábbi lépéseket.                                                                             |                                                |                                                      |                                         |                                 |                               |                            |                  |     |  |
| 2. lépés:       Amikor a program kéri, adja meg a következő telepítési azonosítót:         4177841       1364195       4554894       0837746       3841091       7424151       9867323       3580214       481464:         3. lépés:       Adja meg a jóváhagyási azonosítót:                                                                                                    | 1. lépés:              | Válassza ki azt az országot/régiót, a <u>h</u> ol tartózkodik, és hívja a termékaktiválási<br>központot a régióhoz tartozó számok valamelvikén. |                                                |                                                      |                                         |                                 |                               |                            |                  |     |  |
| <ul> <li>2. lépés: Amikor a program kéri, adja meg a következő telepítési azonosítót:<br/>4177841 1364195 4554894 0837746 3841091 7424151 9867323 3580214 481464<sup>-</sup></li> <li>3. lépés: Adja meg a jóváhagyási azonosítót:<br/>A B C D E F G H</li> </ul>                                                                                                    |                        | ország/régió kiválasztása 🗸                                                                                                    |                                                |                                                      |                                         |                                 |                               |                            |                  |     |  |
| 2. lépés:         Amikor a program kéri, adja meg a következő telepítési azonosítót:           4177841         1364195         4554894         0837746         3841091         7424151         9867323         3580214         481464           3. lépés:         Adja meg a jóváhagyási azonosítót:                                                                                                    |                        | - interesting the second                                                                                                    |                                                |                                                      |                                         |                                 |                               |                            |                  |     |  |
| 2. lepes: Amikor a program keri, adja meg a kovetkezo telepitesi azonositot:         4177841       1364195       4554894       0837746       3841091       7424151       9867323       3580214       481464'         3. lépés: Adja meg a jóváhagyási azonosítót:       A       B       C       D       E       F       G       H                                                                                                    |                        |                                                                                                    |                                                |                                                      |                                         |                                 |                               |                            |                  |     |  |
| 3. lépés: Adja meg a jóváhagyási azonosítót:<br>A B C D E F G H                                                                                                    |                        |                                                                                                    |                                                |                                                      |                                         |                                 |                               |                            |                  |     |  |
| A B C D E F G H                                                                                                    | 2. lépés:              | Amikor a<br>4177841                                                                                                    | program  <br><b>1364195</b>                    | kéri, adja (<br>4554894 (                            | megaköv<br>)8377463                     | etkező tele<br>841091 74        | epítési azo<br>124151 98      | nosítót:<br>67323 35       | 80214 48146      | 541 |  |
|                                                                                                    | 2. lépés:<br>3. lépés: | Amikor a<br>4177841<br>Adja meg                                                                                                    | program l<br>1364195<br>a jóváhag              | kéri, adja i<br><b>4554894 (</b><br>gyási azon       | meg a köv<br>0837746 3<br>iosítót:      | etkező tel<br><b>841091 7</b> 4 | epítési azo<br>124151 98      | onosítót:<br>67323 35      | 80214 48146      | 541 |  |
|                                                                                                    | 2. lépés:<br>3. lépés: | Amikor a<br>4177841<br>Adja meg<br>A                                                                                                    | program I<br>1 <b>364195</b><br>a jóváhag<br>B | kéri, adja i<br><b>4554894 (</b><br>gyási azon<br>C  | meg a köv<br>)837746 3<br>losítót:<br>D | etkező tele<br>841091 74<br>E   | epítési azo<br>124151 98<br>F | onosítót:<br>67323 35<br>G | 80214 48146<br>H | 541 |  |
|                                                                                                    | 2. lépés:<br>3. lépés: | Amikor a<br>4177841<br>Adja meg<br>A                                                                                                    | program I<br><b>1364195</b><br>a jóváhag<br>B  | kéri, adja i<br><b>4554894 (</b><br>gyási azon<br>C  | meg a köv<br>0837746 3<br>osítót:<br>D  | etkező tele<br>841091 74<br>E   | epitési azo<br>124151 98<br>F | onositót:<br>67323 35<br>G | 80214 48146<br>H | 541 |  |
|                                                                                                    | ?. lépés:<br>}. lépés: | Amikor a<br>4177841<br>Adja meg                                                                                                    | program I<br>1364195<br>a jóváhag<br>B         | kéri, adja i<br>4 <b>554894 (</b><br>gyási azon<br>C | meg a köv<br>0837746 3<br>osítót:<br>D  | etkező tele<br>841091 74<br>E   | epitési azo<br>124151 98<br>F | G                          | 80214 48146<br>H | 541 |  |
|                                                                                                    | 2. lépés:<br>3. lépés: | Amikor a<br>4177841<br>Adja meg<br>A                                                                                                    | program I<br>1364195<br>a jóváhag<br>B         | kéri, adja i<br>4554894 (<br>gyási azon<br>C         | meg a kőv<br>0837746 3<br>osítót:<br>D  | etkező tele<br>841091 74<br>E   | epítési azo<br>124151 98<br>F | G                          | 80214 48146<br>H | 541 |  |

- 3. A telefon gombjainak segítségével a termékaktiválási menüben válassza az "egyéb Office termék" (3-as gomb) aktiválása lehetőséget (A 2-es gomb az Apple MAC számítógép esetén választható). Egyes esetekben a telefonautomata arra kérheti, hogy válasszon felhasználó típust, ilyen esetben az "otthoni felhasználó" (1-es gomb) lehetőséget válassza (nem vállalati), majd a "termék aktiválása" menüpontot (1-es gomb).
- Amikor a termékaktiválási központ arra kéri, akkor adja meg az Aktiválási varázsló 2. lépésében látható hosszú telepítési azonosítót. A telepítési azonosító 9x7 számjegyből tevődik össze, figyeljen a pontos megadásra.
- 5. Ha az aktiváló központ megkérdezi hány különböző számítógépre volt telepítve a program akkor a 0 (nulla) számot kell megadni.
- 6. A telepítési azonosító szám pontos megadása után a termékaktiválási központtól egy jóváhagyási azonosítót is kapni fog, amelyet blokkonként (A, B, C, D...) lediktál az automata és amelyet az Aktiválás varázsló 3. lépésében lévő üres mezőkbe kell beírni az elhangzó utasítások szerint. (Szükség esetén a végén újra kérhető a diktálás)
- 7. Amennyiben kitöltötte az üres mezőket válassza a "Tovább" gombot, és kövesse a megjelenő utasításokat az aktiválási folyamat elvégzéséhez. Ha semmi nem történik, amikor a Tovább gombot választja, nyomja le a billentyűzeten az "Enter" billentyűt, majd aktiválja a programot.